# Configuración del host iSCSI de Microsoft Windows XP en MDS/IPS-8

## Contenido

Introducción Prerequisites Requirements Componentes Utilizados Convenciones Teoría Precedente Configurar Diagrama de la red Configuraciones Verificación Troubleshoot Procedimiento de resolución de problemas Información Relacionada

## **Introducción**

Los controladores iSCSI de Cisco, que residen en el servidor, son un componente clave de la solución iSCSI. Estos controladores iSCSI interceptan comandos SCSI, los encapsulan en paquetes IP y los redirigen al Cisco SN 5420, Cisco SN 5428, Cisco SN 5428-2 o Cisco MDS/IPS-8. Este documento proporciona configuraciones de ejemplo para un host con Microsoft Windows XP iSCSI a MDS/IPS-8.

## **Prerequisites**

### **Requirements**

Antes de utilizar esta configuración, asegúrese de que cumple con estos requisitos:

Antes de crear la configuración iSCSI en el MDS 9000, debe instalar un controlador iSCSI compatible con el PC que ejecuta Microsoft Windows XP. La versión más reciente del controlador Cisco iSCSI para Windows 2000/XP/2003 se puede encontrar en la página <u>Cisco</u> <u>iSCSI Drivers</u> (sólo clientes registrados) en Cisco.com. El nombre del archivo es Cisco iSCSI Driver Version version number para Win2k y se puede encontrar en la tabla en esta página.

**Componentes Utilizados** 

La información que contiene este documento se basa en las siguientes versiones de software y hardware.

- PC con Microsoft Windows XP y Cisco iSCSI Driver versión 3.1.2
- Cisco MDS 9216 con la versión de software 1.1.2

| cant<br>Mod                                        | erbury#<br>Ports                                                                       | <b>show module</b><br>Module-Type                                                                                           |                                                                                                    | Model                                                                                  | Status                           |
|----------------------------------------------------|----------------------------------------------------------------------------------------|----------------------------------------------------------------------------------------------------|----------------------------------------------------------------------------------------------------|----------------------------------------------------------------------------------------|----------------------------------|
| 1<br>2                                             | <br>16<br>8                                                                            | 1/2 Gbps FC/Su<br>IP Storage Mod                                                                                            | upervisor<br>dule                                                                                    | DS-X9216-K9-SUP<br>DS-X9308-SMIP                                                       | active *<br>ok                   |
| Mod                                                | Sw                                                                                     | Hw                                                                                                    | World-Wide-Name(s                                                                                    | ) (WWN)                                                                                |                                  |
| 1<br>2                                             | 1.1(2)<br>1.1(2)                                                                       | 1.0<br>0.3                                                                                                    | 20:01:00:0c:30:6c<br>20:41:00:0c:30:6c                                                               | :24:40 to 20:10:00:<br>:24:40 to 20:48:00:                                             | 0c:30:6c:24:40<br>0c:30:6c:24:40 |
| Mod                                                | MAC-Ad                                                                                 | dress(es)                                                                                                    |                                                                                                    | Serial-Num                                                                             |                                  |
| 1<br>2                                             | 00-0b-<br>00-05-                                                                       | be-f8-7f-08 to<br>30-00-ad-e2 to                                                                                            | 00-0b-be-f8-7f-0c<br>00-05-30-00-ad-ee                                                               | JAB070804QK<br>JAB070806SB                                                             |                                  |
| * th<br>cant                                       | is term<br>erbury#                                                                     | inal session                                                                                                    |                                                                                                    |                                                                                        |                                  |
| Cisc<br>TAC<br>Copy<br>The<br>Andi<br>dist<br>Soft | o Stora<br>support<br>right (<br>copyrig<br>amo Sys<br>ributed<br>ware<br>OS:<br>ader. | ge Area Networl<br>: http://www.c:<br>c) 2002-2003 by<br>ht for certain<br>tems, Inc. and<br>under license<br>version 1.0.7 | king Operating Sys<br>isco.com/tac<br>y Cisco Systems, I:<br>works contained h<br>/or other third pa | tem (SAN-OS) Softwa<br>nc. All rights rese<br>erein are owned by<br>rties and are used | re<br>rved.<br>and               |
| lo<br>ki<br>sy                                     | ader:<br>ckstart<br>stem:                                                              | version 1.0()<br>version 1.1()<br>version 1.1()                                                                             | 2)<br>2)                                                                                             |                                                                                        |                                  |
| BI<br>ki<br>ki<br>sy<br>sy                         | OS comp<br>ckstart<br>ckstart<br>stem im<br>stem co                                    | ile time:<br>image file is<br>compile time:<br>age file is:<br>mpile time:                                                  | 03/20/03<br>: bootflash:/k112<br>7/13/2003 20:00:<br>bootflash:/s112<br>7/13/2003 20:00:             | 00<br>00                                                                               |                                  |
| Hard<br>RAI                                        | ware<br>M 96311                                                                        | 2 kB                                                                                                    |                                                                                                    |                                                                                        |                                  |
| bo<br>sl                                           | otflash<br>ot0:                                                                        | : 500736 block:<br>0 block:                                                                                                 | s (block size 512b<br>s (block size 512b                                                             | )                                                                                      |                                  |
| ca                                                 | nterbur                                                                                | y uptime is 6 o                                                                                                    | days 1 hours 11 mi                                                                                   | nute(s) 5 second(s)                                                                    |                                  |
| La                                                 | st rese<br>Reason:<br>System                                                           | t at 783455 use<br>Reset Requeste<br>version: 1.1(2                                                                         | ecs after Thu Aug<br>ed by CLI command :<br>)                                                        | 28 12:59:37 2003<br>reload                                                             |                                  |

canterbury#

The information in this document was created from the devices in a specific lab environment. All of

the devices used in this document started with a cleared (default) configuration. If your network is live, make sure that you understand the potential impact of any command.

### **Convenciones**

El término MDS 9000 hace referencia a cualquier producto de switch de canal de fibra (FC) de la familia MDS 9000 (MDS 9506, MDS 9509 o MDS 9216). El blade IPS se refiere al módulo de servicios de almacenamiento IP.

For more information on document conventions, refer to the Cisco Technical Tips Conventions.

### Teoría Precedente

El módulo de almacenamiento IP proporciona a los hosts IP acceso a los dispositivos de almacenamiento Fibre Channel (FC). El módulo de almacenamiento IP es DS-X9308-SMIP. Proporciona routing SCSI transparente. Los hosts IP que utilizan el protocolo iSCSI pueden acceder de forma transparente a los destinos SCSI (FCP) en la red FC. El host IP envía comandos SCSI encapsulados en unidades de datos de protocolo (PDU) iSCSI a un puerto IPS MDS 9000 a través de una conexión TCP/IP. En el módulo de almacenamiento IP, la conectividad se proporciona en la forma de interfaces Gigabit Ethernet (GE) configuradas correctamente. El módulo de almacenamiento IP le permite crear destinos iSCSI virtuales y asignarlos a los objetivos físicos de FC disponibles en la SAN de FC. Presenta los destinos FC a los hosts IP como si los destinos físicos estuvieran conectados localmente.

Cada host iSCSI que requiera acceso al almacenamiento a través del módulo de almacenamiento IP necesita tener instalado un controlador iSCSI compatible. Con el protocolo iSCSI, el controlador iSCSI permite a un host iSCSI transportar solicitudes y respuestas SCSI a través de una red IP. Desde la perspectiva de un sistema operativo host, el controlador iSCSI parece ser un controlador de transporte SCSI similar a un controlador FC para un canal periférico en el host. Desde la perspectiva del dispositivo de almacenamiento, cada host IP aparece como un host FC.

El routing SCSI del host IP al dispositivo de almacenamiento FC consta de las siguientes acciones principales:

- Transporte de solicitudes y respuestas iSCSI a través de una red IP entre hosts y el módulo de almacenamiento IP.
- Enrutamiento de solicitudes SCSI y respuestas entre hosts en una red IP y el dispositivo de almacenamiento FC (conversión de iSCSI a FCP y viceversa). Esto lo realiza el módulo de almacenamiento IP.
- Transporte de solicitudes FCP o respuestas entre el módulo de almacenamiento IP y los dispositivos de almacenamiento FC.

El módulo de almacenamiento IP no importa destinos FC a iSCSI de forma predeterminada. El mapping dinámico o estático se debe configurar antes de que el módulo de almacenamiento de IP ponga los destinos FC a disposición de los iniciadores iSCSI. Cuando ambos están configurados, los destinos FC asignados estáticamente tienen un nombre configurado. En esta configuración, se proporcionan ejemplos de mapping estático.

Con la asignación dinámica, cada vez que el host iSCSI se conecta al módulo de almacenamiento IP, se crea un nuevo puerto FC N y los nWWN y pWWN asignados para este puerto N pueden ser diferentes. Utilice el método de mapping estático si necesita obtener los mismos nWWN y pWWN para el host iSCSI cada vez que se conecte al módulo de almacenamiento IP. La asignación

estática se puede utilizar en el módulo de almacenamiento IP para acceder a matrices de almacenamiento de FC inteligentes que tienen control de acceso y configuración de asignación/enmascaramiento del número de unidad lógica (LUN) basada en los pWWN y/o nWWN del iniciador.

Puede controlar el acceso a cada destino iSCSI asignado estáticamente si especifica una lista de los puertos de almacenamiento IP en los que se anunciarán, y especificar una lista de nombres de nodos iniciadores iSCSI a los que se permitirá acceder. El control de acceso basado en zonas FC y el control de acceso basado en iSCSI son los dos mecanismos mediante los cuales se puede proporcionar el control de acceso para iSCSI. Ambos métodos se pueden utilizar simultáneamente.

La detección de iSCSI se produce cuando un host iSCSI crea una sesión de detección de iSCSI y consultas para todos los destinos iSCSI. El módulo de almacenamiento IP devuelve solamente la lista de destinos iSCSI a los que se permite acceder el host iSCSI según las políticas de control de acceso.

La creación de sesión iSCSI se produce cuando un host IP inicia una sesión iSCSI. El módulo de almacenamiento IP verifica si el destino iSCSI especificado (en la solicitud de inicio de sesión) es un destino asignado estático y, si es true, verifica que el nombre de nodo iSCSI del host IP tenga permiso para acceder al destino. Si el host IP no tiene acceso, se rechaza su inicio de sesión.

A continuación, el módulo de almacenamiento IP crea un puerto N virtual de FC (es posible que el puerto N ya exista) para este host IP y realiza una consulta de servidor de nombre de FC para el FCID del pWWN de destino de FC al que se accede mediante el host IP. Utiliza el IPWWN del puerto N virtual del host IP como solicitante de la consulta del servidor de nombres. Por lo tanto, el servidor de nombres realiza una consulta por zona para el pWWN y responde a la consulta. Si el servidor de nombres devuelve el FCID, se acepta la sesión iSCSI. De lo contrario, se rechaza la solicitud de inicio de sesión.

## **Configurar**

En esta sección encontrará la información para configurar las funciones descritas en este documento.

**Nota:** Para encontrar información adicional sobre los comandos usados en este documento, refiérase a las <u>Guías de Configuración de Cisco MDS 9000 Family Command Reference, Release</u> <u>1.2.1a</u> y <u>Cisco MDS 9000 Family Software Configuration Guide, Release 1.2.1a</u>.

**Nota:** Para encontrar información adicional sobre los comandos usados en este documento, utilice la <u>Command Lookup Tool</u> (<u>sólo</u> clientes registrados).

### Diagrama de la red

En este documento, se utiliza esta configuración de red:

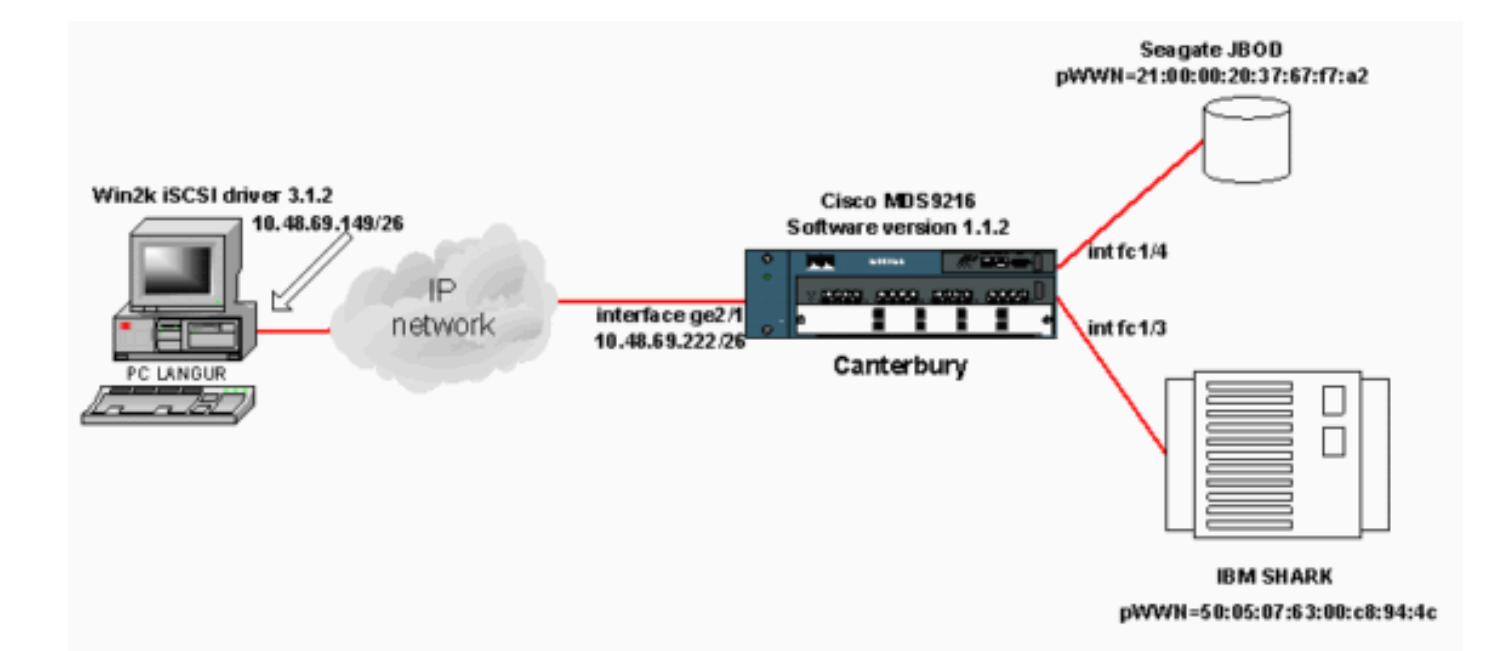

### **Configuraciones**

En este documento, se utilizan estas configuraciones:

#### Canterbury (MDS 9216)

| Canterbury (MDS 9216)                                    |
|----------------------------------------------------------|
|                                                          |
|                                                          |
| canterbury# <b>sh run</b>                                |
|                                                          |
| Building Configuration                                   |
|                                                          |
| vsan database                                            |
| VSan 601                                                 |
| database vsan 601 interface fc1/3 vsan 601 interface     |
| fc1/4 boot system bootflash:/s112 boot kickstart         |
| bootflash:/k112 ip domain-name cisco.com ip name-server  |
| 144.254.10.123 ip default-gateway 10.48.69.129 ip route  |
| 10.48.69.149 255.255.255.255 interface                   |
| GigabitEthernet2/1 ip routing iscsi authentication none  |
| iscsi initiator ip-address 10.48.69.149 ! Identifies     |
| the iSCSI initiator based on the IP address. ! A         |
| virtual N port is created for each NIC or network        |
| interface. static pWWN 20:03:00:0c:30:6c:24:4c !         |
| Defining the PC Langur's pwwn above; this is necessary   |
| here since lunmasking is ! enforced on the IBM Shark,    |
| but not on the JBob. Inerefore, power must be statically |
| manage disks on TBM Shark yean 601 1 VSAN 601 has        |
| been used for iSCSI targets. ! Targets by way of VSAN    |
| 601 are accessible by iSCSI initiators. The ! targets    |
| are defined below. Create a static iSCSI virtual target  |
| ! for Seagate JBOD. iscsi virtual-target name san-fc-    |
| jbod-1 pWWN 21:00:00:20:37:67:f7:a2 advertise interface  |
| GigabitEthernet2/1 initiator ip address 10.48.69.149     |
| permit ! Create a static iSCSI virtual target for IBM    |
| Shark. iscsi virtual-target name shark-c8 pWWN           |
| 50:05:07:63:00:c8:94:4c advertise interface              |
| GigabitEthernet2/1 initiator ip address 10.48.69.149     |

```
permit ... !--- Here, the zone named 'Zone1' is used
under VSAN 601 for connectivity. !--- Both initiator and
targets are assigned as members of this zone. switchname
canterbury zone name Zonel vsan 601 member pWWN
50:05:07:63:00:c8:94:4c !--- This is IBM Shark. member
pWWN 20:03:00:0c:30:6c:24:4c !--- This is PC Langur.
member pWWN 21:00:00:20:37:67:f7:a2 !--- This is Seagate
JBOD. member symbolic-nodename 10.48.69.149 !--- You
have this entry since zone membership is based on pWWN
(not on IP address). zoneset name ZoneSet1 vsan 601
member Zone1 zoneset activate name ZoneSet1 vsan 601
.... interface GigabitEthernet2/1 ip address
10.48.69.222 255.255.255.192 iscsi authentication none
no shutdown .... interface fc1/3 no shutdown interface
fc1/4 no shutdown ... interface mgmt0 ip address
10.48.69.156 255.255.255.192 interface iscsi2/1 no
shutdown canterbury#
```

## Verificación

En esta sección encontrará información que puede utilizar para corroborar que su configuración esté funcionando correctamente.

La herramienta <u>Output Interpreter</u> (sólo para clientes registrados) permite utilizar algunos comandos "show" y ver un análisis del resultado de estos comandos.

En el PC, vaya al Panel de control y verifique estos elementos:

- Conexiones de red -> Conexión de área local -> Propiedades TCP/IP
- Configuración iSCSI -> estado del destino (para ver una captura de pantalla, consulte la sección <u>Visualizaciones desde PC</u> de este documento).

En el MDS 9216, ejecute estos comandos para verificar la conectividad:

- show zone status: muestra información de zona.
- show zone active vsan 601: muestra zonas que pertenecen al VSAN especificado.
- show fcns database vsan 601: muestra información del servidor de nombres para una VSAN específica.
- show fcns database detail vsan 601—muestra las entradas locales para un VSAN determinado.
- show flogi database vsan 601: muestra información del servidor FLOGI para una VSAN específica.
- show vsan membership: muestra información de interfaz para diferentes VSAN.
- show iscsi initiator-muestra información del iniciador iSCSI.
- show iscsi initiator detail-muestra información del iniciador iSCSI con más detalle.
- show iscsi initiator iscsi-session detail muestra información detallada para la sesión de iniciador iSCSI.
- show iscsi initiator fcp-session detail muestra información detallada para la sesión FCP del iniciador iSCSI.
- show ips stats tcp interface gigabitethernet 2/1 detail muestra las estadísticas de TCP para una interfaz GE específica.
- **show iscsi virtual-target configured**—muestra los destinos virtuales iSCSI configurados en el MDS 9000.

- show iscsi initiator configured—muestra los iniciadores iSCSI configurados en el MDS 9000.
- show ips arp interface gigabitethernet 2/1—muestra la información de IP Storage ARP para una interfaz GE específica.
- **show scsi-target devices vsan 601**—muestra los dispositivos SCSI para VSAN específicos (para mapear FC-LUNs a iSCSI-LUNs).
- show int iscsi 2/1—muestra las interfaces iSCSI.
- show iscsi stats iscsi 2/1-muestra estadísticas iSCSI.
- show int gigabitethernet 2/1—muestra la interfaz GE.
- show ip route: muestra la información de la ruta IP.
- show ips ip route interface gigabitethernet 2/1—muestra la tabla de rutas.

## **Troubleshoot**

En esta sección encontrará información que puede utilizar para solucionar problemas de configuración.

### Procedimiento de resolución de problemas

En esta sección encontrará información que puede utilizar para solucionar problemas de configuración.

A continuación se presenta información relevante sobre la solución de problemas para esta configuración:

- Se muestra desde el PC
- Muestra desde el Cisco MDS 9216 de Canterbury
- Visualizaciones de Fabric Manager y Device Manager

#### Se muestra desde el PC

Esta captura de pantalla es la pantalla iSCSI de PC Langur:

| 関 langur         | Ctrl-F12 - menu                                                                            |                                                  |                 |
|------------------|--------------------------------------------------------------------------------------------|--------------------------------------------------|-----------------|
|                  | Cisco iSCSI config for Win 2000/XP/2003                                                    |                                                  | -               |
|                  |                                                                                            |                                                  | _               |
|                  | Target Host Names/IP Addresses                                                             |                                                  |                 |
|                  | 10.48.69.222                                                                               | Add                                              |                 |
|                  | 10.48.69.222                                                                               | Remove                                           |                 |
|                  |                                                                                            |                                                  |                 |
|                  |                                                                                            | Status                                           |                 |
|                  |                                                                                            | ReLogin                                          |                 |
|                  |                                                                                            | ReScan                                           |                 |
|                  |                                                                                            | Target Settings                                  |                 |
|                  |                                                                                            |                                                  |                 |
|                  |                                                                                            | Global Settings                                  |                 |
|                  | Boot Type: Normal                                                                          | Early Boot                                       |                 |
|                  |                                                                                            |                                                  |                 |
|                  | 3.1.2 Sav                                                                                  | /e Exit                                          |                 |
|                  |                                                                                            |                                                  |                 |
| iscsicfg         |                                                                                            |                                                  | ×               |
| Driver V         | /ersion: 3.1.2 for Win 2000 May 27 2003 12:1                                               | 17:35                                            |                 |
| Target<br>Target | IP: 10.48.69.222 Conn State: ACTIVE Hd: off<br>IP: 10.48.69.222 Conn State: ACTIVE Hd: off | Dd: off R2T: off Disc<br>Dd: off R2T: on T: 0 sh | overy<br>ark-c8 |
| Target           | IP: 10.48.69.222 Conn State: ACTIVE Hd: off                                                | Dd: off R2T: on T: 1 sa                          | n-fc-jbod-1     |
|                  | OK                                                                                         |                                                  |                 |
|                  |                                                                                            |                                                  |                 |
| •                |                                                                                            |                                                  |                 |

Para comprobar estos nuevos discos, haga clic en **Inicio** en la esquina inferior izquierda del PC. Seleccione estas opciones:

### Mi PC -> Panel de control -> Herramientas administrativas -> Administración de equipos

En Herramientas del sistema, seleccione Administrador de dispositivos. En el lado derecho, haga clic en Unidades de disco. Debería ver esto:

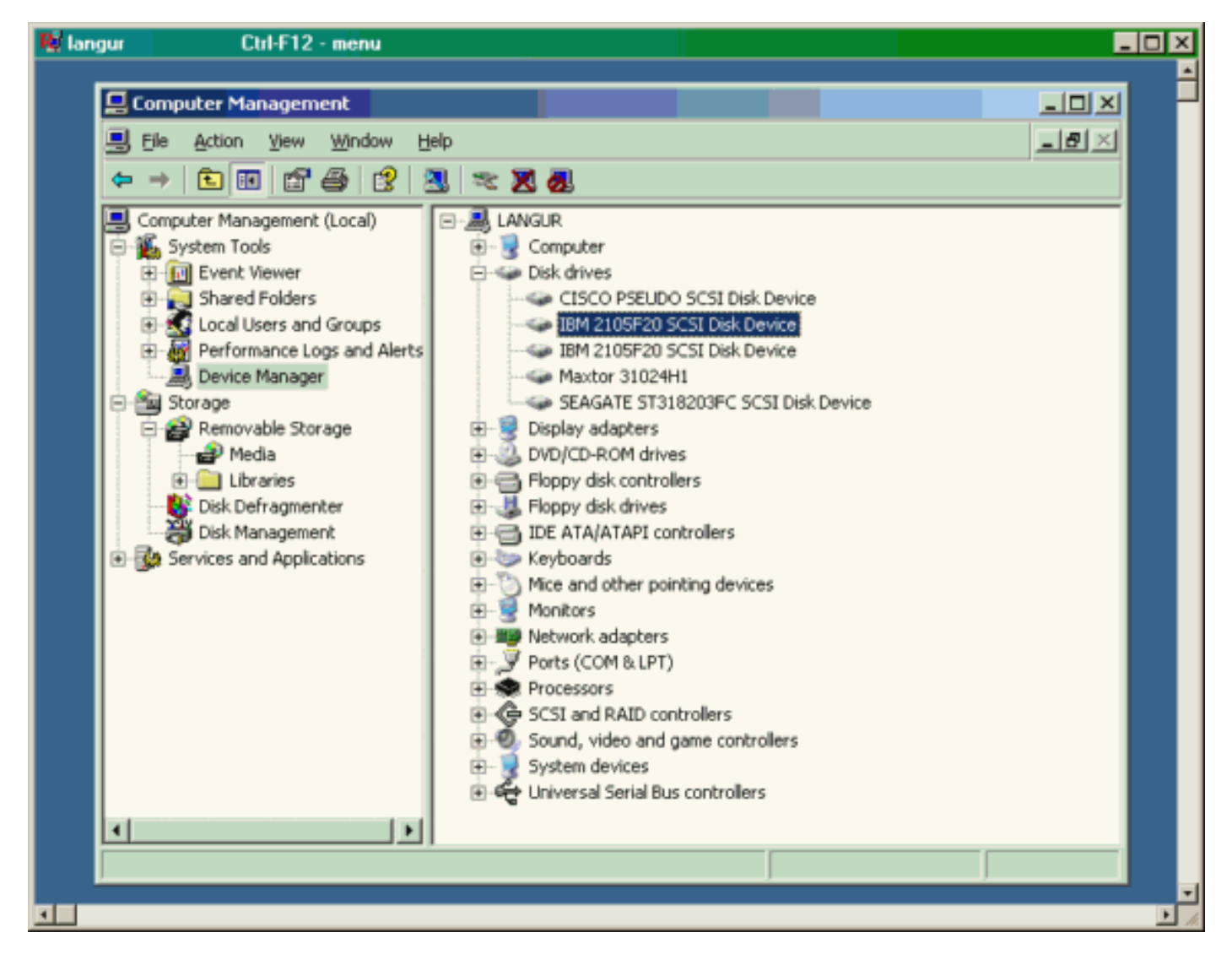

Para administrar estos discos, haga clic en **Inicio** en la esquina inferior izquierda del PC. Seleccione estas opciones:

Mi PC -> Panel de control -> Herramientas administrativas -> Administración de equipos

En **Almacenamiento**, haga clic en **Administración de discos**. La captura de pantalla de PC Langur se muestra a continuación. Tenga en cuenta que Disk1 y Disk2 son de IBM Shark, y Disk3 es Seagate JBOD.

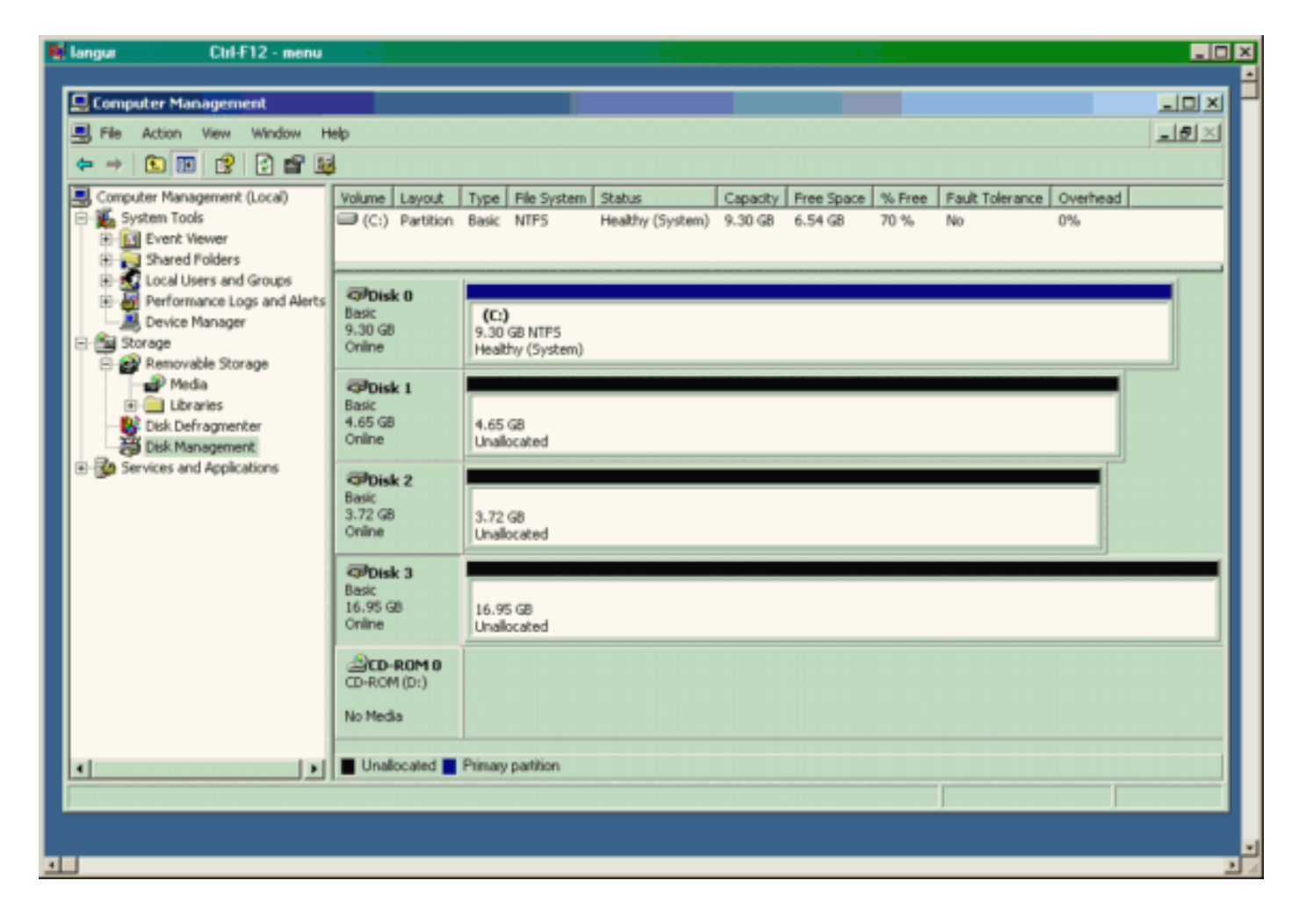

#### Muestra desde Canterbury (MDS 9216)

| Muestra desde Canterbury (MDS 9216)                                                                                                    |  |  |  |  |  |
|----------------------------------------------------------------------------------------------------|--|--|--|--|--|
|                                                                                                    |  |  |  |  |  |
| canterbury# <b>show zone status</b>                                                                                                    |  |  |  |  |  |
|                                                                                                    |  |  |  |  |  |
| <pre>VSAN: 601 default-zone: deny distribute: active only<br/>Interop: Off<br/>Full Zoning Database :<br/>Zonesets:1 Zones:1 Aliases: 0<br/>Active Zoning Database :<br/>Name: ZoneSet1 Zonesets:1 Zones:1<br/>Status: Activation completed at Wed Sep 10 09:25:45<br/>0000</pre> |  |  |  |  |  |
| 2003                                                                                                    |  |  |  |  |  |
|                                                                                                    |  |  |  |  |  |
|                                                                                                    |  |  |  |  |  |
| canterbury#                                                                                                    |  |  |  |  |  |
| canterbury# <b>show zone active vsan 601</b><br>zone name Zone1 vsan 601<br>symbolic-nodename 10.48.69.231                                                                                                    |  |  |  |  |  |
| * fcid 0x020001 [pWWN 50:05:07:63:00:c8:94:4c]                                                                                                    |  |  |  |  |  |
| * fcid 0x020005 [pWWN 20:03:00:0c:30:6c:24:4c]<br>* fcid 0x0201e8 [pWWN 21:00:00:20:37:67:f7:a2]                                                                                                    |  |  |  |  |  |
| * fcid 0x020005 [symbolic-nodename 10.48.69.149]                                                                                                    |  |  |  |  |  |

canterbury# canterbury# show fcns database vsan 601 VSAN 601: \_\_\_\_\_ \_\_\_\_\_ FCID TYPE pWWN (VENDOR) FC4-TYPE:FEATURE -----\_\_\_\_\_ \_\_\_\_\_ Ν 50:05:07:63:00:c8:94:4c (IBM)  $0 \times 020001$ scsi-fcp:target fc.. 0x020005 N 20:03:00:0c:30:6c:24:4c (Cisco) scsi-fcp:init isc..w 21:00:00:20:37:67:f7:a2 (Seagate) 0x0201e8 NL scsi-fcp:target Total number of entries = 3canterbury# canterbury# show fcns database detail vsan 601 FCID:0x020001 VSAN:601 \_\_\_\_\_ :50:05:07:63:00:c8:94:4c (IBM) port-wwn (vendor) :50:05:07:63:00:c0:94:4c node-wwn class :2,3 node-ip-addr :0.0.0.0 :ff ff ff ff ff ff ff ff ipa fc4-types:fc4\_features:scsi-fcp:target fcsb2-ch-cu fcsb2-cu-ch symbolic-port-name : symbolic-node-name : port-type :N port-ip-addr :0.0.0.0 :20:03:00:0c:30:6c:24:40 fabric-port-wwn :0x000000 hard-addr \_\_\_\_\_ VSAN:601 FCID:0x020005 \_\_\_\_\_ port-wwn (vendor) :20:03:00:0c:30:6c:24:4c (Cisco) :21:00:00:0c:30:6c:24:42 node-wwn class :2,3 node-ip-addr :10.48.69.149 ipa :ff ff ff ff ff ff ff ff fc4-types:fc4\_features:scsi-fcp:init iscsi-gw symbolic-port-name : symbolic-node-name :10.48.69.149 port-type : N port-ip-addr :0.0.0.0 fabric-port-wwn :20:41:00:0c:30:6c:24:40 :0x000000 hard-addr \_\_\_\_\_ VSAN:601 FCID:0x0201e8 ----port-wwn (vendor) :21:00:00:20:37:67:f7:a2 (Seagate) node-wwn :20:00:00:20:37:67:f7:a2 class :3 :0.0.0.0 node-ip-addr :ff ff ff ff ff ff ff ff ipa

```
fc4-types:fc4_features:scsi-fcp:target
symbolic-port-name
                    :
symbolic-node-name
                   :
                  :NL
port-type
                  :0.0.0.0
port-ip-addr
                 :20:04:00:0c:30:6c:24:40
fabric-port-wwn
hard-addr
                   :0x000000
Total number of entries = 3
canterbury#
canterbury# show flogi database vsan 601
 _____
 _____
INTERFACE VSAN FCID
                              PORT NAME
NODE NAME
 _____
 _____
fc1/3 601 0x020001 50:05:07:63:00:c8:94:4c
50:05:07:63:00:c0:94:4c
      601 0x0201e8 21:00:00:20:37:67:f7:a2
fc1/4
20:00:00:20:37:67:f7:a2
iscsi2/1 601 0x020005 20:03:00:0c:30:6c:24:4c
21:00:00:0c:30:6c:24:42
Total number of flogi = 3.
canterbury#
canterbury# show vsan membership
. . .
vsan 601 interfaces:
     fc1/3 fc1/4
. . .
canterbury#
canterbury# show iscsi initiator
. . .
iSCSI Node name is 10.48.69.149
   iSCSI Initiator name: ign.1987-
05.com.cisco:02.e746244830dd.langur
    iSCSI alias name: LANGUR
    Node WWN is 21:00:00:0c:30:6c:24:42 (dynamic)
    Member of vsans: 601
    Number of Virtual n_ports: 1
    Virtual Port WWN is 20:03:00:0c:30:6c:24:4c
(configured)
     Interface iSCSI 2/1, Portal group tag: 0x80
     VSAN ID 601, FCID 0x020005
```

canterbury#

```
canterbury# show iscsi initiator detail
 . . .
iSCSI Node name is 10.48.69.149
    iSCSI Initiator name: iqn.1987-
05.com.cisco:02.e746244830dd.langur
    iSCSI alias name: LANGUR
    Node WWN is 21:00:00:0c:30:6c:24:42 (dynamic)
    Member of vsans: 601
    Number of Virtual n_ports: 1
    Virtual Port WWN is 20:03:00:0c:30:6c:24:4c
(configured)
       Interface iSCSI 2/1, Portal group tag is 0x80
       VSAN ID 601, FCID 0x 20005
       2 FC sessions, 2 iSCSI sessions
       iSCSI session details
         Target: shark-c8
           Statistics:
             PDU: Command: 45, Response: 45
             Bytes: TX: 5968, RX: 0
             Number of connection: 1
           TCP parameters
             Local 10.48.69.222:3260, Remote
10.48.69.149:2196
             Path MTU: 1500 bytes
             Retransmission timeout: 300 ms
             Round trip time: Smoothed 219 ms, Variance:
15
             Advertized window: Current: 61 KB, Maximum:
62 KB, Scale: 0
             Peer receive window: Current: 63 KB,
Maximum: 63 KB, Scale: 0
             Congestion window: Current: 11 KB
         Target: san-fc-jbod-1
           Statistics:
             PDU: Command: 26, Response: 26
             Bytes: TX: 3168, RX: 0
             Number of connection: 1
           TCP parameters
             Local 10.48.69.222:3260, Remote
10.48.69.149:3124
             Path MTU: 1500 bytes
             Retransmission timeout: 300 ms
             Round trip time: Smoothed 219 ms, Variance:
15
             Advertized window: Current: 61 KB, Maximum:
62 KB, Scale: 0
             Peer receive window: Current: 63 KB,
Maximum: 63 KB, Scale: 0
             Congestion window: Current: 11 KB
       FCP Session details
         Target FCID: 0x020001 (S_ID of this session:
0x020005)
          pWWN: 50:05:07:63:00:c8:94:4c, nWWN:
50:05:07:63:00:c0:94:4c
           Session state: LOGGED_IN
           1 iSCSI sessions share this FC session
             Target: shark-c8
           Negotiated parameters
             RcvDataFieldSize 2048 our_RcvDataFieldSize
```

```
1392
             MaxBurstSize 0, EMPD: FALSE
             Random Relative Offset: FALSE, Sequence-in-
order: Yes
          Statistics:
             PDU: Command: 0, Response: 45
         Target FCID: 0x0201e8 (S_ID of this session:
0x020005)
           pWWN: 21:00:00:20:37:67:f7:a2, nWWN:
20:00:00:20:37:67:f7:a2
           Session state: LOGGED_IN
           1 iSCSI sessions share this FC session
             Target: san-fc-jbod-1
           Negotiated parameters
             RcvDataFieldSize 1392 our_RcvDataFieldSize
1392
             MaxBurstSize 0, EMPD: FALSE
             Random Relative Offset: FALSE, Sequence-in-
order: Yes
          Statistics:
             PDU: Command: 0, Response: 26
canterbury# show iscsi initiator iscsi-session detail
iSCSI Node name is 10.48.69.149
    iSCSI Initiator name: ign.1987-
05.com.cisco:02.e746244830dd.langur
    iSCSI alias name: LANGUR
    Node WWN is 21:00:00:0c:30:6c:24:42 (dynamic)
    Member of vsans: 601
    Number of Virtual n_ports: 1
    Virtual Port WWN is 20:03:00:0c:30:6c:24:4c
(configured)
       Interface iSCSI 2/1, Portal group tag is 0x80
      VSAN ID 601, FCID 0x 20005
       2 FC sessions, 2 iSCSI sessions
       iSCSI session details
         Target: shark-c8
           Statistics:
             PDU: Command: 45, Response: 45
             Bytes: TX: 5968, RX: 0
            Number of connection: 1
           TCP parameters
             Local 10.48.69.222:3260, Remote
10.48.69.149:2196
             Path MTU: 1500 bytes
             Retransmission timeout: 300 ms
             Round trip time: Smoothed 217 ms, Variance:
14
             Advertized window: Current: 62 KB, Maximum:
62 KB, Scale: 0
             Peer receive window: Current: 63 KB,
Maximum: 63 KB, Scale: 0
             Congestion window: Current: 11 KB
         Target: san-fc-jbod-1
           Statistics:
             PDU: Command: 26, Response: 26
             Bytes: TX: 3168, RX: 0
             Number of connection: 1
           TCP parameters
             Local 10.48.69.222:3260, Remote
10.48.69.149:3124
             Path MTU: 1500 bytes
```

```
Retransmission timeout: 300 ms
             Round trip time: Smoothed 217 ms, Variance:
14
             Advertized window: Current: 61 KB, Maximum:
62 KB, Scale: 0
             Peer receive window: Current: 63 KB,
Maximum: 63 KB, Scale: 0
             Congestion window: Current: 11 KB
canterbury#
canterbury# show iscsi initiator fcp-session detail
iSCSI Node name is 10.48.69.149
    iSCSI Initiator name: iqn.1987-
05.com.cisco:02.e746244830dd.langur
    iSCSI alias name: LANGUR
    Node WWN is 21:00:00:0c:30:6c:24:42 (dynamic)
    Member of vsans: 601
    Number of Virtual n_ports: 1
    Virtual Port WWN is 20:03:00:0c:30:6c:24:4c
(configured)
       Interface iSCSI 2/1, Portal group tag is 0x80
       VSAN ID 601, FCID 0 \times 20005
       2 FC sessions, 2 iSCSI sessions
       FCP Session details
         Target FCID: 0x020001 (S_ID of this session:
0x020005)
           pWWN: 50:05:07:63:00:c8:94:4c, nWWN:
50:05:07:63:00:c0:94:4c
           Session state: LOGGED_IN
           1 iSCSI sessions share this FC session
             Target: shark-c8
           Negotiated parameters
             RcvDataFieldSize 2048 our_RcvDataFieldSize
1392
             MaxBurstSize 0, EMPD: FALSE
            Random Relative Offset: FALSE, Sequence-in-
order: Yes
           Statistics:
             PDU: Command: 0, Response: 45
         Target FCID: 0x0201e8 (S_ID of this session:
0x020005)
           pWWN: 21:00:00:20:37:67:f7:a2, nWWN:
20:00:00:20:37:67:f7:a2
           Session state: LOGGED_IN
           1 iSCSI sessions share this FC session
             Target: san-fc-jbod-1
           Negotiated parameters
             RcvDataFieldSize 1392 our_RcvDataFieldSize
1392
             MaxBurstSize 0, EMPD: FALSE
            Random Relative Offset: FALSE, Sequence-in-
order: Yes
           Statistics:
             PDU: Command: 0, Response: 26
```

canterbury#

### canterbury# show ips stats tcp interface gigabitethernet 2/1 detail

TCP Statistics for port GigabitEthernet2/1 TCP send stats 241247690 segments, 176414627280 bytes 239428551 data, 1738205 ack only packets 42541 control (SYN/FIN/RST), 0 probes, 38280 window updates 498 segments retransmitted, 526612 bytes 464 retransmitted while on ethernet send queue, 111295209 packets split 2505024 delayed acks sent TCP receive stats 34418285 segments, 8983771 data packets in sequence, 9282604852 bytes in s equence 854523 predicted ack, 6126542 predicted data 0 bad checksum, 0 multi/broadcast, 0 bad offset 0 no memory drops, 0 short segments 1844 duplicate bytes, 77 duplicate packets 0 partial duplicate bytes, 0 partial duplicate packets 123700 out-of-order bytes, 2235 out-of-order packets 6 packet after window, 0 bytes after window 0 packets after close 28128679 acks, 173967225697 ack bytes, 0 ack toomuch, 75348 duplicate acks 0 ack packets left of snd\_una, 12 non-4 byte aligned packets 18442549 window updates, 0 window probe 88637 pcb hash miss, 2150 no port, 14 bad SYN, 0 paws drops TCP Connection Stats 26 attempts, 42272 accepts, 42274 established 42327 closed, 40043 drops, 24 conn drops 106 drop in retransmit timeout, 152 drop in keepalive timeout 0 drop in persist drops, 0 connections drained TCP Miscellaneous Stats 9776335 segments timed, 9780142 rtt updated 402 retransmit timeout, 457 persist timeout 69188 keepalive timeout, 69015 keepalive probes TCP SACK Stats 100 recovery episodes, 231520160 data packets, 330107461536 data bytes 396 data packets retransmitted, 482072 data bytes retransmitted 13 connections closed, 46 retransmit timeouts TCP SYN Cache Stats 42281 entries, 42272 connections completed, 3 entries timed out 0 dropped due to overflow, 6 dropped due to RST 0 dropped due to ICMP unreach, 0 dropped due to bucket overflow 0 abort due to no memory, 43 duplicate SYN, 1833 no-route SYN drop 0 hash collisions, 0 retransmitted TCP Active Connections Local Address Remote Address State Send-Q Recv-Q

```
10.48.69.222:3260
                           10.48.69.149:1026
ESTABLISH 0
                 0
      10.48.69.222:3260
                          10.48.69.149:2196
ESTABLISH 0
                  0
      10.48.69.222:3260
                          10.48.69.149:3124
ESTABLISH 0
              0
    0.0.0.0:3260
                          0.0.0.0:0
LISTEN 0 0
canterbury#
canterbury# show iscsi virtual-target configured
target: shark-c8
  * Port WWN 50:05:07:63:00:c8:94:4c
!--- The asterisk (*) in front of the pWWN means !---
that you have both discovery and target sessions. If !--
- you do not see this, it means that only a discovery !-
-- session exists. Configured node No. of advertised
interface: 1 GigabitEthernet 2/1 No. of initiators
permitted: 2 initiator 10.48.69.231/32 is permitted
initiator 10.48.69.149/32 is permitted all initiator
permit is disabled target: san-fc-jbod-1 * Port WWN
21:00:00:20:37:67:f7:a2 Configured node No. of
advertised interface: 1 GigabitEthernet 2/1 No. of
initiators permitted: 2 initiator 10.48.69.232/32 is
permitted initiator 10.48.69.149/32 is permitted all
initiator permit is disabled canterbury# canterbury#
show iscsi initiator configured
 . . .
iSCSI Node name is 10.48.69.149
   Member of vsans: 601
    No. of pWWN: 1
      Port WWN is 20:03:00:0c:30:6c:24:4c
canterbury#
canterbury# show ips arp interface gigabitethernet 2/1
               Address Age (min) Hardware Addr
Protocol
Type Interface
Internet
           10.48.69.149
                              3
                                   0008.e21e.c7bc
ARPA GigabitEthernet2/1
Internet 10.48.69.200
                              0
                                   0008.e21e.c7bc
ARPA GigabitEthernet2/1
                                   0202.3d30.45c9
Internet 10.48.69.201
                              4
ARPA GigabitEthernet2/1
Internet 10.48.69.206
                              9 0005.9ba6.95ff
ARPA GigabitEthernet2/1
                              6 0009.7c60.561f
Internet
          10.48.69.209
ARPA GigabitEthernet2/1
Internet 10.48.69.229
                              4
                                   0800.209e.edab
ARPA GigabitEthernet2/1
                              0
                                   0010.4200.7d5b
Internet
           10.48.69.233
ARPA GigabitEthernet2/1
                               0
                                     0800.20b6.6559
Internet 10.48.69.235
ARPA GigabitEthernet2/1
                                     0030.6e1b.6f51
Internet
          10.48.69.238
                               4
```

```
ARPA GigabitEthernet2/1
Internet
          10.48.69.239
                            1
                                 0030.6e1c.a00b
ARPA GigabitEthernet2/1
                            7
                                 0202.3d30.45f8
Internet
          10.48.69.248
ARPA GigabitEthernet2/1
                            1
                                 0202.3d30.45fc
Internet
         10.48.69.252
ARPA GigabitEthernet2/1
Internet 10.10.2.28
                            0 0202.3d0a.021c
ARPA GigabitEthernet2/1
canterbury#
canterbury# show scsi-target devices vsan 601
        _____
 -----
VSAN FCID
                  pWWN
                                          VENDOR
MODEL
               REV
 -----
 _____
      0x020001 50:05:07:63:00:c8:94:4c IBM
601
2105F20 .114
601 0x0201e8 21:00:00:20:37:67:f7:a2 SEAGATE
ST318203FC 0004
canterbury#
canterbury# show int iscsi 2/1
iscsi2/1 is up
    Hardware is GigabitEthernet
    Port WWN is 20:41:00:0c:30:6c:24:40
    Admin port mode is ISCSI
    Port mode is ISCSI
    Speed is 1 Gbps
    iSCSI initiator is identified by name
    Number of iSCSI session: 3, Number of TCP
connection: 3
    Configured TCP parameters
       Local Port is 3260
       PMTU discover is enabled, reset timeout is 3600
sec
       Keepalive-timeout is 60 sec
       Minimum-retransmit-time is 300 ms
       Max-retransmissions 4
       Sack is enabled
       Maximum allowed bandwidth is 500000 kbps
       Minimum available bandwidth is 500000 kbps
        Estimated round trip time is 10000 usec
    5 minutes input rate 16 bits/sec, 2 bytes/sec, 0
frames/sec
    5 minutes output rate 16 bits/sec, 2 bytes/sec, 0
frames/sec
    iSCSI statistics
      Input 76856 packets, 8696216 bytes
       Command 13139 pdus, Data-out 85 pdus, 84292
bytes
      Output 89876 packets, 6629892 bytes
       Response 13132 pdus (with sense 16), R2T 25
pdus
       Data-in 13072 pdus, 2125736 bytes
```

```
canterbury#
canterbury# show iscsi stats iscsi 2/1
iscsi2/1
    5 minutes input rate 8 bits/sec, 1 bytes/sec, 0
frames/sec
     5 minutes output rate 8 bits/sec, 1 bytes/sec, 0
frames/sec
    iSCSI statistics
       76857 packets input, 8696264 bytes
         Command 13139 pdus, Data-out 85 pdus, 84292
bytes, 0 fragments
       output 89877 packets, 6629940 bytes
         Response 13132 pdus (with sense 16), R2T 25
pdus
        Data-in 13072 pdus, 2125736 bytes
canterbury#
canterbury# show interface gigabitethernet 2/1
GigabitEthernet2/1 is up
    Hardware is GigabitEthernet, address is
0005.3000.ade6
    Internet address is 10.48.69.222/26
    MTU 1500 bytes
    Port mode is IPS
    Speed is 1 Gbps
    Beacon is turned off
    Auto-Negotiation is turned on
    iSCSI authentication: NONE
    5 minutes input rate 464 bits/sec, 58 bytes/sec, 0
frames/sec
     5 minutes output rate 64 bits/sec, 8 bytes/sec, 0
frames/sec
    30544982 packets input, 9266250283 bytes
       29435 multicast frames, 0 compressed
       0 input errors, 0 frame, 0 overrun 0 fifo
    233947842 packets output, 179379369852 bytes, 0
underruns
       0 output errors, 0 collisions, 0 fifo
       0 carrier errors
canterbury#
canterbury# show ip route
Codes: C - connected, S - static
Gateway of last resort is 10.48.69.129
S 10.48.69.149, gigabitethernet2-1
C 6.6.6.0/30 is directly connected, gigabitethernet2-6
C 5.5.5.0/30 is directly connected, gigabitethernet2-5
C 10.48.69.192/26 is directly connected,
gigabitethernet2-1
C 10.48.69.128/26 is directly connected, mgmt0
```

```
canterbury#
canterbury# show ips ip route interface gigabitethernet
2/1
Codes: C - connected, S - static
No default gateway
S 10.48.69.149/32 via 0.0.0.0, GigabitEthernet2/1
C 10.48.69.192/26 is directly connected,
GigabitEthernet2/1
canterbury#
```

Visualizaciones de Fabric Manager y Device Manager

Esta sección proporciona capturas de pantalla de MDS Fabric Manager 1.1(2) y Device Manager 1.1.(2).

#### Diagrama de topología del Fabric Manager

Esta captura de pantalla es el diagrama de topología del Fabric Manager:

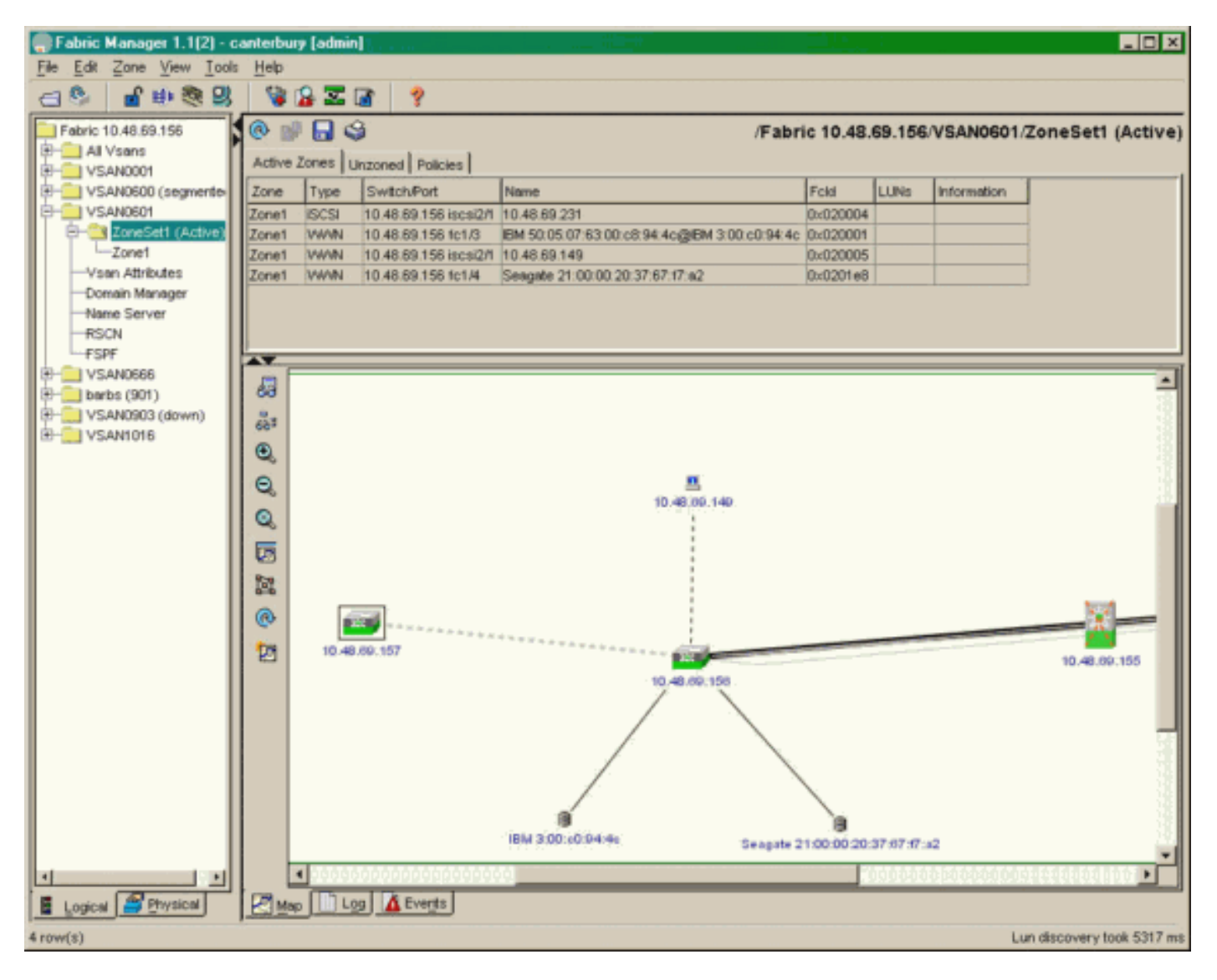

Seleccione **FC-LUNs** para mostrar los pWWNs, IDs de LUNs y la capacidad de sus LUNs del **Administrador de Dispositivos**.

| 🔵 Device Ma                   | nager 1.1(2)          | - 10.48.6             | 69.156 [a      | admin]           |         |              | _     | □×     |
|-------------------------------|-----------------------|-----------------------|----------------|------------------|---------|--------------|-------|--------|
| <u>D</u> evice <u>P</u> hysic | al I <u>n</u> terface | <u>F</u> C <u>I</u> P | <u>E</u> vents | <u>S</u> ecurity | Admin   | <u>H</u> elp |       |        |
| 🗃 📀 🖶 🌖                       | 🔪   🗈 🖬               | ( 6 🙆                 | : 🗗 🗹          | ' 🔬 📗            | ş       |              |       |        |
| Device Summa                  | ary                   |                       |                |                  |         |              |       |        |
|                               | MD                    | )s 92                 | 216            | <b>e</b> state   | Consol  | • Mynt       | Sedal | -      |
|                               |                       | Ē                     | 7 .<br>E E     | × 10 11          | 12      | 13 14        | 15 16 | 2      |
| 2 🗐 🗧                         | ۱<br>۶ [              |                       | 2 🛄<br>6 🛄     | 3 💥<br>7 🔲       | \$<br>] | • ×<br>• ×   | \$    | ۲      |
|                               |                       |                       |                | Up               | Down    | Fail         | Unrea | chable |

Discover

😫 🔒 🗳

| Vsanid, Port VW/N 🔺                    | ld      | Capacity | (MB)  | SerialNum |   |
|----------------------------------------|---------|----------|-------|-----------|---|
| 901 , Clariion 50:06:01:60:88:02:a8:2b | 0x11    |          | 1074  | f600042   | - |
| 601, Seagate 21:00:00:20:37:67:17:a2   | 0x0     |          | 18210 | LRE8091   |   |
| 601, IBM 50:05:07:63:00:c8:94:4c       | 0x5600  |          | 17500 | 60022196  |   |
| 601, IBM 50:05:07:63:00:c8:94:4c       | 0x5601  |          | 17500 | 60122196  |   |
| 601, IBM 50:05:07:63:00:c8:94:4c       | 0x5602  |          | 17500 | 60222196  |   |
| 601, IBM 50:05:07:63:00:c8:94:4c       | 0×5000  |          | 10000 | 00022196  |   |
| 601, IBM 50:05:07:63:00:c8:94:4c       | 0x500b  |          | 5000  | 00B22196  |   |
| 601, IBM 50:05:07:63:00:c8:94:4c       | 0x500c  |          | 5000  | 00C22196  |   |
| 601, IBM 50:05:07:63:00:c8:94:4c       | 0x500d  |          | 5000  | 00D22196  |   |
| 601, IBM 50:05:07:63:00:c8:94:4c       | 0x500e  |          | 5000  | 00E22196  |   |
| 601, IBM 50:05:07:63:00:c8:94:4c       | 0x500f  |          | 5000  | 00F22196  |   |
| 601, IBM 50:05:07:63:00:c8:94:4c       | 0x5010  |          | 5000  | 01022196  |   |
| 601, IBM 50:05:07:63:00:c8:94:4c       | 0x5011  |          | 5000  | 01122196  |   |
| 601, IBM 50:05:07:63:00:c8:94:4c       | 0x5012  |          | 5000  | 01222196  |   |
| 601, IBM 50:05:07:63:00:c8:94:4c       | 0x5013  |          | 5000  | 01322196  |   |
| 601, IBM 50:05:07:63:00:c8:94:4c       | 0×5014  |          | 5000  | 01422196  |   |
| 601, IBM 50:05:07:63:00:c8:94:4c       | 0x5401  |          | 5000  | 40122196  |   |
| 601, IBM 50:05:07:63:00:c8:94:4c       | 0x5100  |          | 4000  | 10022196  |   |
| 601, IBM 50:05:07:63:00:c8:94:4c       | 0x5101  |          | 4000  | 10122196  |   |
| 601, IBM 50:05:07:63:00:c8:94:4c       | 0x5107  |          | 3000  | 10722196  |   |
| 601, IBM 50:05:07:63:00:c8:94:4c       | 0x5108  |          | 3000  | 10822196  |   |
| 601, IBM 50:05:07:63:00:c8:94:4c       | 0x5109  |          | 3000  | 10922196  |   |
| 601, IBM 50:05:07:63:00:c8:94:4c       | 0x510a  |          | 3000  | 10A22196  |   |
| 601, IBM 50:05:07:63:00:c8:94:4c       | 0x510b  |          | 3000  | 10B22196  |   |
| 601, IBM 50:05:07:63:00:c8:94:4c       | 0x510c  |          | 3000  | 10C22196  |   |
| 601, IBM 50:05:07:63:00:c8:94:4c       | 0x511d  |          | 3000  | 11D22196  |   |
| 601, IBM 50:05:07:63:00:c8:94:4c       | 0x511e  |          | 3000  | 11E22196  |   |
| 004 IDM 50:05:07:09:00:00:04:40        | 0.52444 |          | 2000  | 44500406  |   |
|                                        | Ret     | fresh    | Help  | Close     |   |
| 127 row(s)                             |         |          |       |           |   |

Seleccione IP-iSCSI para mostrar las sesiones iSCSI del Administrador de dispositivos.

| ) 10.48.69       | .156 - iSCSI<br>argets Session | ns   Sessions Detail   Sessi | ion Statistics |                   |               |       | Þ     |  |
|------------------|--------------------------------|------------------------------|----------------|-------------------|---------------|-------|-------|--|
| Initiator Target |                                |                              |                |                   |               |       |       |  |
| Туре             | Direction                      | Name or lpAddress            | Alias          | ld                | Name          | Alias | ld    |  |
| discovery        | inbound                        | 10.48.69.149                 | LANGUR         | 00:02:3d:00:90:ec |               |       | 128   |  |
| normal           | inbound                        | 10.48.69.149                 | LANGUR         | 00:02:3d:00:90:ed | shark-c8      |       | 128   |  |
| normal           | inbound                        | 10.48.69.149                 | LANGUR         | 00:02:3d:00:90:ee | san-fc-jbod-1 |       | 128   |  |
|                  |                                |                              |                |                   |               |       |       |  |
| row(s)           |                                |                              |                | Connection        | Refresh       | Help  | Close |  |

## Información Relacionada

- Descargas de Cisco iSCSI Software (sólo clientes registrados)
- Preguntas más frecuentes sobre el controlador iscsi para Windows 2000
- <u>Controlador iSCSI: Notas de la versión para el controlador Cisco iSCSI para Microsoft</u> <u>Windows, Versión del controlador 3.1.2</u>
- <u>Resolución de problemas del controlador iSCSI para Windows 2000</u>
- <u>Soporte Técnico Cisco Systems</u>